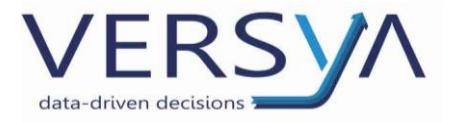

# GUIDA OPERATIVA Repertoriazione Multipla

Versione 1

#### Sommario

| Preparazione Repertorio                                | 2 |
|--------------------------------------------------------|---|
| Inserire la prima autentica                            | 3 |
| Inserire la Seconda Autentica, cliccare sul Repertorio | 5 |
| Inserimento Ultima Autentica                           | 6 |

Versya S.p.A. Società a socio unico CF e P.IVA: 00933620049 R.E.A. CN - 121307 Capitale Sociale: 150.000 euro i.v. Sede Legale ed Amministrativa Via della Magnina, 1 12100 - Cuneo CN Tel: 0171-415.111 Sedi Operative: Cuneo (CN) Torino (TO) Savigliano (CN)

Carpi (MO) Verona (VR) Genova (GE) www.versya.it PEC: versya@legalmail.it

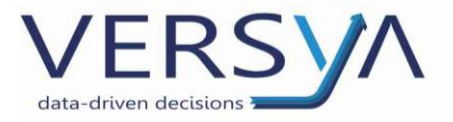

## Preparazione Repertorio

All'interno del Modulo Pratiche aprire la pratica, andare in File $\rightarrow$ Dati Pratica  $\rightarrow$ linguetta Dati Repertorio.

Impostare

- a) Forma: scrittura privata,
- b) Rilasciato
- c) Soggetto a registrazione Differita.

#### NON INSERIRE IL NUMERO DI REPERTORIO

| Modifica p    | pratica                                                             | ?×       |
|---------------|---------------------------------------------------------------------|----------|
| Dati pratica  | Dati repertorio Altri dati                                          |          |
| Forma:        | Scrittura privata 🕑 🔿 Conservato 💿 Rilasciato 🔿 Esente 🔿 Esonerato  |          |
| Repertorio:   | 0 / Prenota numero Repertorio ultime volontà:                       | )        |
| Raccolta:     |                                                                     |          |
| Stipulato il: | 23/11/2010 🗘 🗸                                                      | ·        |
| Luogo:        | Alessandria 🛄                                                       |          |
| Indirizzo:    | cors Roma 🛄 In sede 🗌                                               | ] [      |
| Natura:       |                                                                     |          |
| Ind. somm.:   |                                                                     | ~        |
|               |                                                                     |          |
|               |                                                                     |          |
|               |                                                                     |          |
|               |                                                                     | ~        |
| (1) Info      | ormazioni modificabili. La pratica non è stata ancora repertoriata. | icalcola |
| V             |                                                                     |          |
| Blocca est    | trazione variabili Pratica soggetta ad ispezione OK A               | Annulla  |

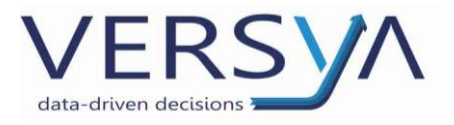

## Inserire la prima autentica

| Cliccare | su Repertorio.                                                                                  |
|----------|-------------------------------------------------------------------------------------------------|
|          | File Modifica Visualizza Strumenti Inserisci                                                    |
|          | 🕓 Indietro 👻 🐑 Avanti 👻 📳 🏠 Inteprima                                                           |
|          | 🖺 🖻 🙀 Atto 🔯 ISA 📄 Autentica 🥞 🚍 Repertorio EVA 👶 🍒 🎲 🔝 🔝 🛛 🔯 Invia a L'Altra Stipula           |
|          | 🖀 Nuovo 🝷 🖻 🗧 🗧 🗶 💩 🕼 Sposta in 💼 🖺 🥒 Invia alla firma 🐭 Firma digitale 🝷 🌉 🔥 Invia a OAPad 💿 😰 |

Scegliere Multipla e confermare con Ok.

| Autentica delle firme 🛛 🛛 🗙                        |  |  |  |  |  |
|----------------------------------------------------|--|--|--|--|--|
| Seleziona la tipologia di autentica da effettuare: |  |  |  |  |  |
| 🔿 Unica                                            |  |  |  |  |  |
| <ul> <li>Multipla</li> </ul>                       |  |  |  |  |  |
| OK Annulla                                         |  |  |  |  |  |

Sceglie il soggetto dell'autentica e confermare con Ok. (Nel nostro caso solo il primo).

| Creazione autentica                                                                                                    |                      |
|----------------------------------------------------------------------------------------------------|----------------------|
| ✓ Autentica di firme         Firme da autenticare:         ✓ ARTIOLI Andrea         □ I.C.E.A. IMPRESA COSTRUZIONI EDILI ED AF         □ ZAGO Claudio         □ IMMOBILIARE SANTA GIULIA S.R.L. | Aggiungi<br>Modifica |
|                                                                                                    | Appulla              |

Compare la seguente schermata riepilogativa, controllare, eventualmente modificare e confermare con Ok.

| Riepilogo autentica 🛛 🔀            |                 |  |  |  |  |  |
|------------------------------------|-----------------|--|--|--|--|--|
| Quote per il calcolo dell'onorario |                 |  |  |  |  |  |
| Firme del repertorio               | corrente 1      |  |  |  |  |  |
| Totale delle persone               | della pratica 4 |  |  |  |  |  |
| Repertorio                         |                 |  |  |  |  |  |
| Data autentica                     | 16/06/2011      |  |  |  |  |  |
| Repertorio di Notaio : 💌           |                 |  |  |  |  |  |
| ОК                                 | OK Annulla      |  |  |  |  |  |

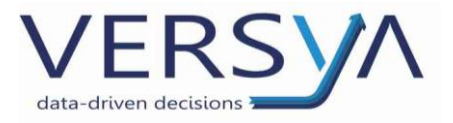

Controllare i dati del repertorio, inserire quelli mancanti e confermare con Conferma Repertoriazione.

| Repertorio della pratica " |                                                                    |  |  |  |
|----------------------------|--------------------------------------------------------------------|--|--|--|
| Repertoria:                | ZİONƏ Notaio Tullio Tribuzio_Silvestri                             |  |  |  |
| Notaio Dati G              | enerali Comparenti Convenzioni Indicazione sommaria Parcellazione  |  |  |  |
| Tipo atto:                 |                                                                    |  |  |  |
| Codice pratica:            | Genera codice pratica                                              |  |  |  |
| Forma:                     | Scrittura privata 🔽 🔿 Conservato 💿 Rilasciato 🔿 Esente 🔿 Esonerato |  |  |  |
| Repertorio:                | 142.011 / Repertorio ultime volontà: 0                             |  |  |  |
| Raccolta:                  |                                                                    |  |  |  |
| Stipulato il:              | 16/06/2011 🗘 🗸 Soggetto a registrazione: Differita 🗸               |  |  |  |
| Luogo:                     | Saluzzo                                                            |  |  |  |
| Indirizzo:                 | Via Gualtieri 3 💮 In sede 🔽                                        |  |  |  |
| Natura:                    |                                                                    |  |  |  |
|                            |                                                                    |  |  |  |
|                            |                                                                    |  |  |  |
|                            |                                                                    |  |  |  |
|                            |                                                                    |  |  |  |

L'avvenuta repertoriazione è visibile

a) dal frontespizio della pratica

| Pratica LOR-10771 - Frontespizio                               |          |         |             |         |       |  |  |
|----------------------------------------------------------------|----------|---------|-------------|---------|-------|--|--|
| Frontespizio                                                   | Soggetti | Oggetti | Convenzioni | Imposte | Ageno |  |  |
| N. Repertorio:<br>1º autentica-N. Rep.: 142.011 del 16/06/2011 |          |         |             |         |       |  |  |

b) Dall'elenco delle autentiche visibile cliccando Repertorio dalla pratica

| lenco autentiche |           |            |                |          |  |
|------------------|-----------|------------|----------------|----------|--|
| Num              | Notaio    | Repertorio | Persone        | Nuova    |  |
| 1                | Tribuzio, | 142.011    | ARTIOLI Andrea | Apri     |  |
|                  |           |            |                | Scollega |  |
|                  |           |            |                | Collega  |  |
|                  |           |            |                |          |  |
|                  |           |            |                |          |  |
|                  |           |            |                |          |  |
|                  |           |            |                | Chiudi   |  |

c) Nella sezione Repertorio

| 142.010 | 23.687 | 15/06/2011 | CONTRATTO DI MUTUO AI SENSI DEGLI | IMMOBILIARE BONIFACIO S.R.L. |
|---------|--------|------------|-----------------------------------|------------------------------|
| 142.011 | 23.688 | 16/06/2011 | Compravendita                     | ARTIOLI Andrea               |

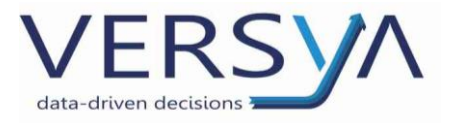

## Inserire la Seconda Autentica, cliccare sul Repertorio

All'interno della pratica cliccare su Repertorio. Si apre l'elenco delle autentiche presenti, cliccare su

## Nuova

| Num | Notaio    | Repertorio | Persone        | Nuova   |
|-----|-----------|------------|----------------|---------|
| 1   | Tribuzio, | 142.011    | ARTIOLI Andrea | Apri    |
|     |           |            |                | Scolleg |
|     |           |            |                | Collega |
|     |           |            |                |         |
|     |           |            |                |         |
|     |           |            |                |         |

Selezionare i soggetti della seconda autentica e confermare con Ok.

| Creazione autentica                                                                                                    |                      |
|----------------------------------------------------------------------------------------------------|----------------------|
| 🖌 Autentica di firme                                                                                                    |                      |
| Firme da autenticare:                                                                                                    |                      |
| (A) - ARTIOLI Andrea     (A) - ARTIOLI Andrea     I.C.E.A. IMPRESA COSTRUZIONI EDILI ED AF     ZAGO Claudio     IMMOBILIARE SANTA GIULIA S.R.L. | Aggiungi<br>Modifica |
| (A) = persona già autenticata                                                                                                    |                      |
| ОК                                                                                                    | Annulla              |

Compare la seguente schermata riepilogativa, controllare, eventualmente modificare e confermare con

| Ok. | Riepilogo autentica 🛛 🛛 🔀                                                                                                    |
|-----|----------------------------------------------------------------------------------------------------|
|     | Quote per il calcolo dell'onorario       Firme del repertorio corrente       2       Totale delle persone della pratica       4 |
|     | Repertorio<br>Data autentica 16/06/2011                                                                                         |
|     | Repertorio di 🕐                                                                                                    |
|     | OK Annulla                                                                                                    |

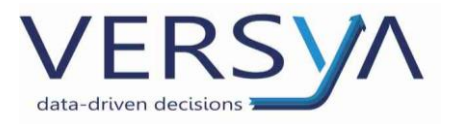

Controllare i dati del repertorio, inserire quelli mancanti e confermare con Conferma Repertoriazione.

| Repertorio della pratica " |                                                                    |  |  |
|----------------------------|--------------------------------------------------------------------|--|--|
| Repertoria                 | ZİONƏ Notaio Tullio Tribuzio_Silvestri                             |  |  |
| Notaio Dati G              | ienerali Comparenti Convenzioni Indicazione sommaria Parcellazione |  |  |
| Tipo atto:                 | ×                                                                  |  |  |
| Codice pratica:            | Genera codice pratica                                              |  |  |
| Forma:                     | Scrittura privata 🗸 🔿 Conservato 💿 Rilasciato 🔿 Esente 🔿 Esonerato |  |  |
| Repertorio:                | 142.011 / Repertorio ultime volontà: 0                             |  |  |
| Raccolta:                  |                                                                    |  |  |
| Stipulato il:              | 16/06/2011 🗘 🗸 Soggetto a registrazione: Differita 🔍               |  |  |
| Luogo:                     | Saluzzo                                                            |  |  |
| Indirizzo:                 | Via Gualtieri 3 📖 In sede 🗸                                        |  |  |
| Natura:                    |                                                                    |  |  |
|                            |                                                                    |  |  |
|                            |                                                                    |  |  |
|                            |                                                                    |  |  |
|                            |                                                                    |  |  |

Controllare l'avvenuta repertoriazione.

#### Inserimento Ultima Autentica

#### RIPETERE I PUNTI 1, 2 e 3 della seconda Autentica.

Quando metto a repertorio controllare:

- 1. la Forma scrittura privata
- 2. <u>Conservato</u>
- 3. <u>Soggetto a registrazione Ultima Registrazione</u>
- 4. <u>Repertorio: inserire il numero</u>

| Repertorio della pratica " |                                                                    |  |  |
|----------------------------|--------------------------------------------------------------------|--|--|
| Repertoria                 | IZİONƏ Notaio Tullio Tribuzio_Silvestri                            |  |  |
| Notaio Dati (              | Senerali Comparenti Convenzioni Indicazione sommaria Parcellazione |  |  |
| Tipo atto:                 |                                                                    |  |  |
| Codice pratice             | Genera codice pratica                                              |  |  |
| Forma:                     | Scrittura privata 👽 💿 Conservato 🔿 Rilasciato 🔿 Esente 🔿 Esonerato |  |  |
| Repertorio:                | 142.013 / Repertorio ultime volontà: 0                             |  |  |
| Raccolta:                  | 23.689 /                                                           |  |  |
| Stipulato il:              | 16/06/2011 🗘 🗸 Soggetto a registrazione: Ultima autentica 🗸        |  |  |
| Luogo:                     | Saluzzo                                                            |  |  |
| Indirizzo:                 | Via 📖 In sede 🗸                                                    |  |  |
| Natura:                    |                                                                    |  |  |
|                            |                                                                    |  |  |
|                            |                                                                    |  |  |
|                            | Conferma repertoriazione Annulla                                   |  |  |
|                            |                                                                    |  |  |

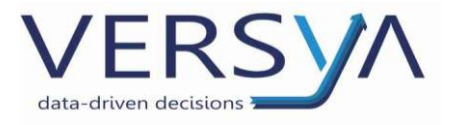

#### Controllare l'avvenuta repertoriazione

**ATTENZIONE:** Se durante l'iter della pratica si devono aggiungere dei soggetti con firme da autenticare che non erano previsti inizialmente, anche se i precedenti soggetti sono già tutti selezionati e il programma propone l'ultima Autentica bisogna forzare il meccanismo e indicare che non è l'ultima. **ATTENZIONE:** Se ho più soggetti che non devono essere inseriti come autentica forzo l'inserimento **dell'ultima Autentica**.

AVVERTENZE su questa documentazione:

Questa guida operativa è stata scaricata via web all'indirizzo:

https://www.versya.it/file\_upload/legal/RepertoriazioneMultipla.pdf

Si consiglia di ritornare periodicamente al suddetto indirizzo al fine di scaricare le versioni aggiornate di questa documentazione.